## Lumitester Smart & LuciPac A3/Pen

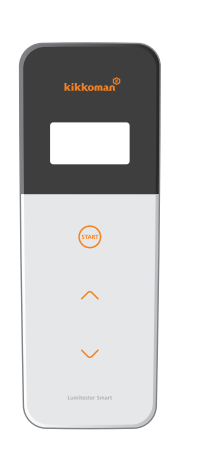

快速操作手册

此快速操作手冊的編寫,旨在讓使用者對於Lumitester Smart、LuciPac A3/Pen的使用方式有所概念。 有關試劑以及裝置的正確使用方式,請瀏覽各個使用操作說明書。 裝置的使用操作說明書,請至以下網頁下載。 http://biochemifa.kikkoman.co.jp/e/support/dl/smart

Kikkoman Biochemifa Company

kikkoman

### 運用應用程式, 達成更加聰明的衛生管理

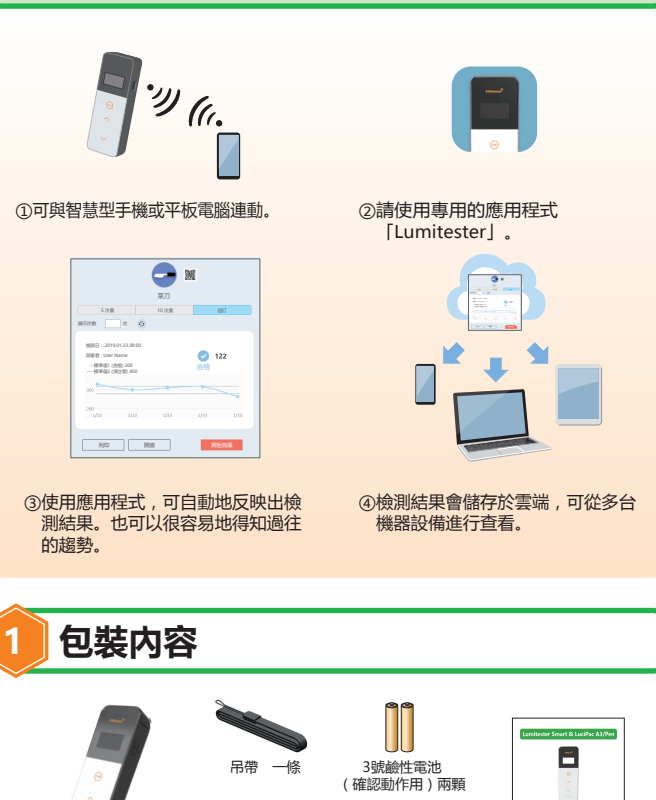

Lumitester Smart 一台 USB傳輸線 一條

## 準備 電池安裝方式與藍牙ON / OFF開關切換

電池蓋内有電池安裝部位以及藍牙ON / OFF開闢。 出貨時,會將藍牙ON/OFF開關設定為OFF。

#### 電池蓋的開合

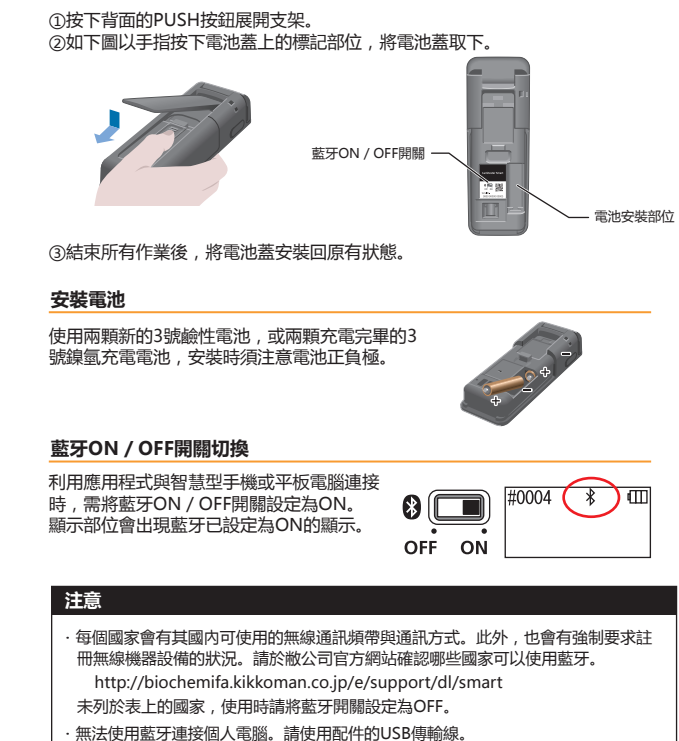

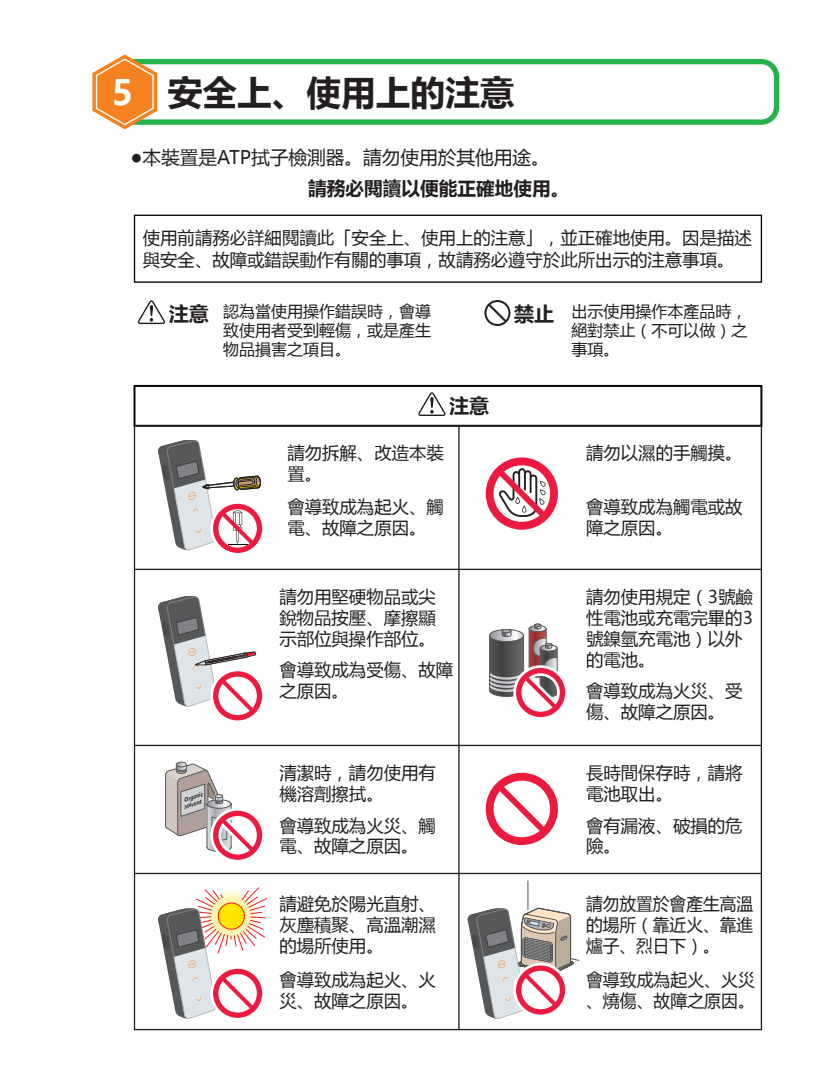

# 拭子檢測的施行步驟 ①長按裝置的電源按鈕啟動裝置。 ②啟動應用程式,選擇檢測點後開始測量。

1

③進行拭子檢測。 (「LuciPac A3/Pen」的詳細使用方式 請瀏覽「LuciPac A3/Pen」的使用操作說 明書。

④打開測量室蓋,將「LuciPac A3/Pen」放 入測量室内。

START

⑤關上測量室蓋,按下START按鈕。 開始測量,倒數結束後顯示測量結果。

⑥測量結束後取出「LuciPac A3/Pen」 如未立即將「LuciPac A3/Pen」取出,警示 音會持續 響起

使用過後的「LuciPac A3/Pen」,請依各 地區的法規處置。

## 於應用程式確認結果

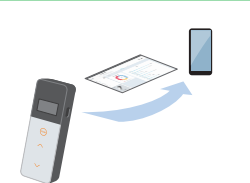

①裝置會自動將測量結果傳送至智慧型手機 或平板電腦,於應用程式上的檢測點顯示 測量結果.

Contraction of an and the second of a second second s

快速操作手冊 一本

是否合格。

清潔刷 三支

测量结果 -菜刀 2 12 標準值1 (合格) 200 標準值2 (領主意) 400

②如設定了檢測點的標準值,則可立即得知

🔁 菜刀 開始測測 Ø 122

③會自動顯示每個檢測點的趨勢圖表。

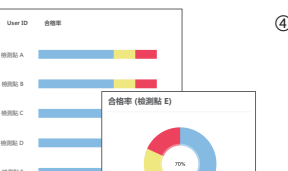

④使用應用程式的分析功能,可確認合格率 或是每個檢測點的圖表。

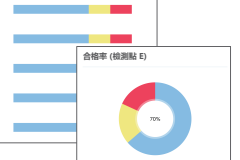

合格 2019-01-23 09:00:00

※應用程式畫面正開發中。

應用程式的詳細使用方式,請瀏覽應用程式内的支援内容。

本快速操作手冊將說明與智慧型手機或平板電腦連動的使用方式。 也可以僅使用裝置與「LuciPac A3/Pen」進行測量。 與個人電腦的連動,或者僅以裝置進行測量時,請瀏覽使用操作說明書。

使用應用程式(免費)

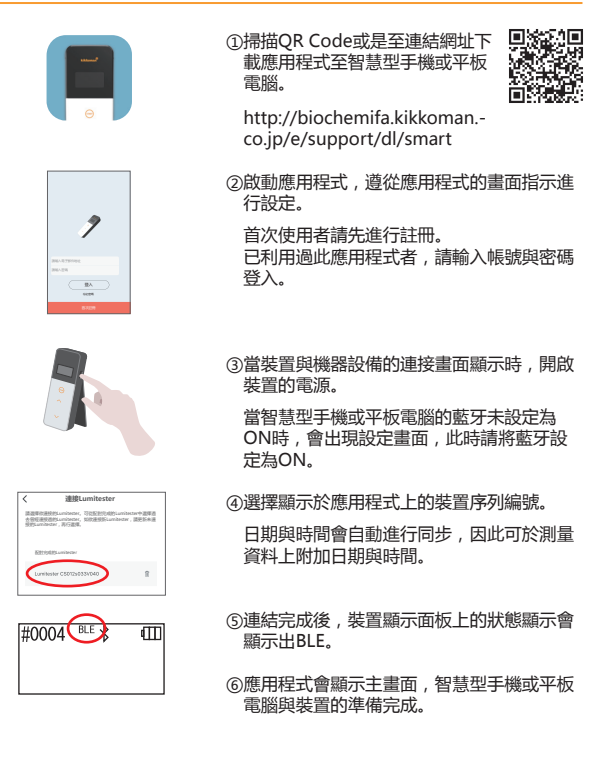

應用程式的詳細使用方式,請瀏覽應用程式内的支援内容。

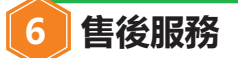

#### 保固

Lumitester Smart的保固期限為自購買日起算一年内。

請保存可證明購買日的文件(交貨單等),以確認保固的起算日期。

本裝置於保固期限内發生故障時,將以免費維修或是更換替代品的方式來處理。但 是,保固的對象僅限於因本裝置的材料或製造上缺陷所造成的故障。

此外請事先諒解,即便於保固期限内,下列事項無法包含於保固範圍內。

①可確認購買日的文件或記錄無法進行確認時。

②不論是否發生故障,記憶體資料或設定值的顯示,以及因無法讀入個人電腦 等而遺失的記錄内容。

③違反本快速操作手冊或使用操作說明書所描述的使用操作方式,使用上的不 注意,施行改造,或者天災等不可抗力之原因所產生的故障、壞損等。

對於本裝置故障的賠償内容,僅限於前述之賠償處理程度,不包含利益差損等間接 指害, 特別指害等。

所描述的内容會因為性能改良等,不進行預告即變更的情形。

出版商